Check your LockList .csv file for errors.

This lesson will demonstrate how to correctly import data into Axcys Security Software Version 5.x

#### locklist.csv - OpenOffice.org Calc <u>File Edit View Insert Format Tools Data Window Help</u> 🗂 - 😕 🔒 👒 📝 🔚 📇 🖎 | 🌿 🕰 🖌 🖺 🛍 • 🚿 | 词 • 🖓 • 🖓 🐇 👪 | 🏙 🅢 🛗 🖉 📮 🗟 🔍 | 🕗 📲 -Arial ▼ 10 💌 B / U = = = = 💷 📕 % 🐉 號 😹 ∉ 🤕 🗆 • 💁 • 🗛 • 🖕 9. → *f<sub>x</sub>* ∑ = Α В С D F G н E Unit ID Device Address Priority Bldg No Door No Bldg Level Mux Ch No Mux Slot G001 G G002 G **Missing Building Level** G003 G G004 G Negative Numbers for G005 G G006 G Subterranian Levels G007 G G008 G 0 for Ground Floor G009 G G010 G **Positive Numbers for** 12 G011 G **Additional Floors** 13 G012 G 14 G013 G G014 G G015 G 17 G016 G 18 G017 G G 19 G018 G019 G 21 G020 G 22 G021 G

## Launch Axcys\_Converter5x.exe

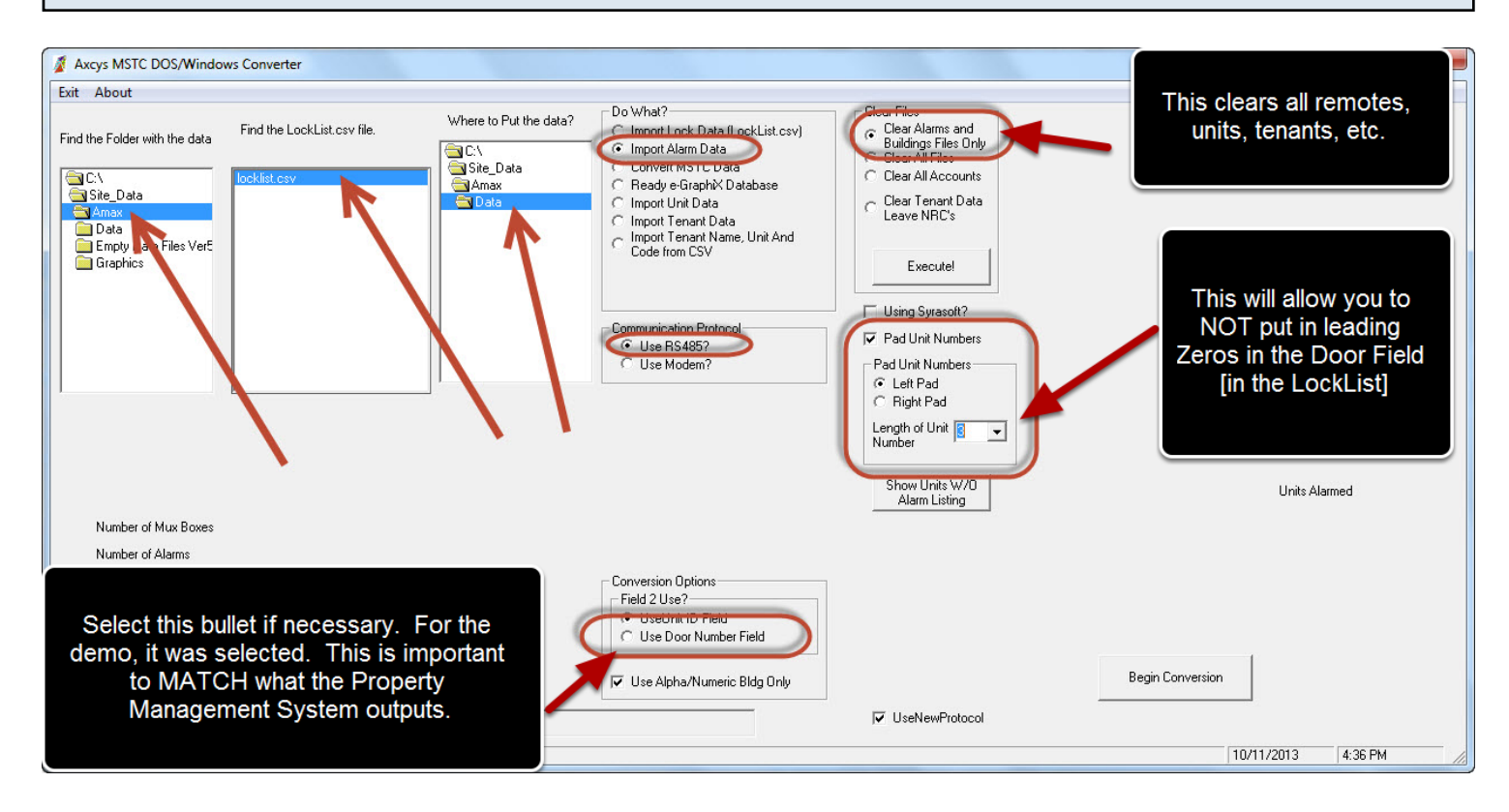

Set fields properly as shown. Click Begin Conversion

| Check Resulting Import |  |  |
|------------------------|--|--|
|                        |  |  |

| Relay Zone Cor             | ntrol Set Up Building | Zone Set Up                                              | Gate and Dr Monitoring | Keypad Zones    | s Mux and Keypad Defaults |
|----------------------------|-----------------------|----------------------------------------------------------|------------------------|-----------------|---------------------------|
| Communicat                 | ion Key               | pads                                                     | Receivers              | MSTC Alarm Muxe | s Relays                  |
| Proxitrol Mux              | es Elevati            | ors                                                      |                        |                 |                           |
| emote Number               | Mux N                 | ame                                                      |                        |                 | Change Priority           |
| }elay1 Name<br>}elay2 Name |                       | <ul> <li>Fire On Alarm</li> <li>Fire On Alarm</li> </ul> |                        |                 | Priority                  |
| Remote No Pri              | ority Remote          | Alarm                                                    | Slot                   |                 |                           |
| 100 3                      | From Axcys            | From Axcys                                               | 3                      |                 |                           |
| 100 3                      | From Axcys            | From Axcys                                               | 4                      |                 |                           |
| 100 3                      | From Axcys            | From Axcys                                               | 5                      |                 |                           |
|                            |                       |                                                          |                        |                 | -                         |
|                            |                       |                                                          |                        |                 |                           |

# Checking Units have been imported.

| Preferen     | ces Buildings       | Access Hours | Messages |              | Sounds   | 8        | Internet |
|--------------|---------------------|--------------|----------|--------------|----------|----------|----------|
| Juilding Nun | nber                | Doo          | r Number |              | Floor    | •        |          |
| luilding Nan | ne                  | Doc          | r Name   |              |          |          |          |
| Bldg No      | Building Name       |              | Door No  | Door Name    | Alarmed? | Floor 🔺  |          |
| G            | From Axcys Importer |              | 001      | From Axcys I | Y        | 0        |          |
| G            | From Axcys Importer |              | 002      | From Axcys I | Y        | 0        |          |
| G            | From Axcys Importer |              | 003      | From Axcys I | Y        | 0        |          |
| G            | From Axcys Importer |              | 004      | From Axcys I | Y        | 0        |          |
| G            | From Axcys Importer |              | 005      | From Axcys I | Y        | 0        |          |
| G            | From Axcys Importer |              | 006      | From Axcys I | Y        | 0        |          |
| G            | From Axcys Importer |              | 007      | From Axcys I | Y        | 0        |          |
| G            | From Axcys Importer |              | 008      | From Axcys I | Y        | 0        |          |
| G            | From Axcys Importer |              | 009      | From Axcys I | Y        | 0        |          |
| G            | From Axcys Importer |              | 010      | From Axcys I | Y        | 0        |          |
| G            | From Axcys Importer |              | 011      | From Axcys I | Y        | 0        |          |
| G            | From Axcys Importer |              | 012      | From Axcys I | Y        | 0        |          |
| G<br>▲       | From Avous Importer |              | 013      | From Avous I | Y        | <b>}</b> |          |
|              |                     |              |          |              |          |          |          |

## Check Muxes Exist.

| Relay Zone (  | Control Set Up | Building 2 | Cone Set Up   | Gate and Dr Monitoring | Keypad Zones     | Mux | and Keypad Defaults |
|---------------|----------------|------------|---------------|------------------------|------------------|-----|---------------------|
| Communi       | cation         | Кеур       | ads           | Receivers              | MSTC Alarm Muxes |     | Relays              |
| Proxitrol M   | uxes           | Elevato    | rs            |                        | 1                |     |                     |
| lemote Number |                | Mux Na     | ime           |                        |                  |     | Change Priority     |
| Relay 1 Name  |                |            | Fire On Alarm |                        |                  | F   | Priority            |
| lelay 2 Name  |                |            | Fire On Alarm |                        |                  |     |                     |
| Remote No F   | Priority       | Remote     | Alarm         | Slot                   |                  |     |                     |
| 100 3         | }              | From Axcys | From Axcys    | 3                      |                  |     |                     |
| 100 3         | }              | From Axcys | From Axcys    | 4                      |                  |     |                     |
| 100 3         | }              | From Axcys | From Axcys    | 5                      |                  |     |                     |
|               |                |            |               |                        |                  |     |                     |
|               |                |            |               |                        |                  |     |                     |
|               |                |            |               |                        |                  |     |                     |
|               |                |            |               |                        |                  |     |                     |
|               |                |            |               |                        |                  |     |                     |
|               |                |            |               |                        |                  |     |                     |

# Add Relays for Muxes

| Pro        | oxitrol Muxes                      | Elevators                  |                           | 1979              | 50 Y                    |
|------------|------------------------------------|----------------------------|---------------------------|-------------------|-------------------------|
| Relay Zone | e Control Set Up                   | Building Zone Set Up       | Gate and Dr Monitoring    | Keypad Zones      | Mux and Keypad Defaults |
| Commu      | nication                           | Keypads                    | Receivers                 | MSTC Alarm Muxes  | Relays                  |
| emote Numb | er 100 Sl                          | ot Number 3 🚽 F            | emote Name From Axcys Imp | porter            | GBL 485 🗸               |
| Show Relay | ys                                 |                            |                           |                   |                         |
|            |                                    | Fieldy Se                  | a Up information          |                   | Manuallu .              |
| Relay On 1 | fime (Secs) - '0' will lea<br>Nome | ave on until tenant leaves | Se<br>Delau Zana Dé       | ecs Fire On Alarm | Switch Relay Status     |
| Relay 1 5  | Relay 1                            | Shunt Alarm                |                           |                   | Turn On                 |
| Relay 2 5  | Relay 2                            | Siren                      |                           |                   | Turn On                 |
| Nolay O    | From Axcys Conve                   | atter                      |                           |                   | Turn On                 |
| Relay 4    | From Axcys Conve                   | rter                       |                           | <b>-</b>          | Turn On                 |
| Relay 5    | From Axcys Conve                   | rter                       |                           | <b>-</b>          | Turn On                 |
| Relay 6    | From Axcys Conve                   | rter                       |                           | - I I             | Turn On                 |
| Relay 7    | From Axcys Conve                   | rter                       |                           | - I I             | Turn On                 |
|            | From Axcys Conve                   | rter                       |                           |                   | Turn On                 |
| Relay 8    |                                    |                            |                           |                   |                         |

## **View Relays Assignments**

| Relay             | Zone Control Set Up | Building 2                             | Zone Set Up                            | Gate and Dr Monitoring | Keypad Zones     | Mux and Keypad Default |
|-------------------|---------------------|----------------------------------------|----------------------------------------|------------------------|------------------|------------------------|
| Co                | mmunication         | Кеур                                   | ads                                    | Receivers              | MSTC Alarm Muxes | Relays                 |
| Proxit            | trol Muxes          | Elevato                                | rs                                     |                        |                  | 1                      |
| emote Nu          | mber 100            | Mux Na                                 | ame From Axc                           | ys Importer            |                  | Change Priority        |
| elav 1 Nar        | me Shupt Alarm      | N                                      | Fire On Alarm                          |                        |                  | Priority 3             |
| elay 2 Nar        | me Siren            | I                                      | Fire On Alarm                          |                        |                  |                        |
| Romoto            | NotPriority         | Bemote                                 | Alarm                                  | Slot                   |                  |                        |
|                   |                     |                                        |                                        |                        |                  |                        |
| 100               | 3                   | From Axcvs                             | From Axcvs                             | 3                      |                  |                        |
| 100<br>100        | 3                   | From Axcys<br>From Axcvs               | From Axcys<br>From Axcvs               | 3                      |                  |                        |
| 100<br>100<br>100 | 3<br>3<br>3         | From Axcys<br>From Axcys<br>From Axcys | From Axcys<br>From Axcys<br>From Axcys | 3 4 5                  |                  |                        |
| 100<br>100<br>100 | 3<br>3<br>3<br>3    | From Axcys<br>From Axcys<br>From Axcys | From Axcys<br>From Axcys<br>From Axcys | 3 4 5                  |                  |                        |
| 100<br>100<br>100 | 3<br>3<br>3<br>3    | From Axcys<br>From Axcys<br>From Axcys | From Axcys<br>From Axcys<br>From Axcys | 3<br>4<br>5            |                  |                        |
| 100<br>100<br>100 | 3<br>3<br>3<br>3    | From Axcys<br>From Axcys<br>From Axcys | From Axcys<br>From Axcys<br>From Axcys | 3<br>4<br>5            |                  |                        |
| 100<br>100<br>100 | 3 3 3 3             | From Axcys<br>From Axcys<br>From Axcys | From Axcys<br>From Axcys<br>From Axcys | 3 4 5                  |                  |                        |
| 100<br>100<br>100 | 3 3 3               | From Axcys<br>From Axcys<br>From Axcys | From Axcys<br>From Axcys<br>From Axcys | 3<br>4<br>5            |                  |                        |

Note the setting selected to "Fire On Alarm"

#### **Check on Bench**

Even if the system is deployed, testing the set up locally can be done with a simple test setup using a mux (of any size), a keypad and a jumper wire.

#### Insert a Single Tenant using Tenant Wizard

The single tenant will be used to check how the set up reacts when after this tenant logs in with the keypad, and a simulation of a door open/close is performed using the jumper wire.

## Use Keypad to place Tenant On-Site

With the keypad set to address 1, which is typically the Entry Keypad, enter the Tenants' PIN. This will place them On-Site.

#### Use Jumper Wire to Test Mux

Using the jumper wire, from ANY ground pin, to the appropriate channel - which has been assigned to the Tenants Door. Note the reaction of the software. NOTE\*\* Be sure the screen is set to Show "Gate And Door Activity" in View->Remote Status Display Options-> Gate And Door Activity. You should see that the door has changed state from Open to Closed, or Closed to Open depending on your jumper wire. There should be no alarm but a Mux Event.

#### **Click Remove On Site**

Click the remove on site button. This enables the alarms.

#### **Repeat Mux Test**

Repeat the mux test, this time with the Tenant NOT On-Site. The Relays on the Mux should fire (so long as they have been set to "fire on alarm". The screen should say ALARM, and not MUX Event.